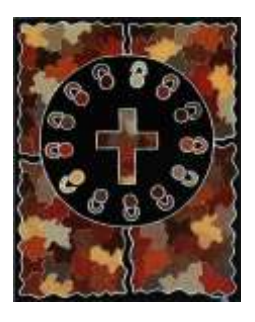

## Joining The CathKim Ning

You will be sent an email invitation to join the CathKim Ning.

1. Click on the blue link to register or the Join Here highlighted section within the email.

2. Fill in the details to create your profile, then click join. (*First name and last name and where you are living- location*)

3. The home page of the Ning will then display.

5. Click on the group you want and 'join' to join the group.

6. If you want email notifications when there are new items posted then go to the group you want and click the *follow* box at the bottom of the Forum page.

|                                                                                                    | 🚥 Panda Gardner |
|----------------------------------------------------------------------------------------------------|-----------------|
| Junior Primary/ECE                                                                                                    |                 |
|                                                                                                    |                 |
| eest.                                                                                                    | Options ·       |
| Meinbers Meinbers                                                                                                    |                 |
| 7                                                                                                    |                 |
| krijeslank.                                                                                                    | +               |
| in Andri III                                                                                                    |                 |
| Discussions (1)                                                                                                    |                 |
| by Latest Activity 🔳                                                                                                    |                 |
| Documents for National Quality Standards training                                                                                                    |                 |
| The following documents are required for the NQS training for ECE staff and would be useful for Principals and ECE staff, and before attending the training. The Broome CEO Office will provide print copies of all the NQS documents. | miliae with     |
| Read more                                                                                                    | 20              |
| Stand by Marine Kelly                                                                                                    |                 |
| a september                                                                                                    |                 |
| Ertuil rea when there are n                                                                                                    | w farm - Follow |
|                                                                                                    |                 |
|                                                                                                    |                 |

4. Return to your email and click on the Ning link again then save this to your favourites. cathkim.ning.com